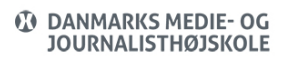

Visits: 14648

### **Slette Cookies**

Når du browser, kan der blive gemt små filer på din computer, så det eks. kan være nemmere at logge på et site efterfølgende. Det kaldes Cookies – altså små "krummer", så hjemmesiden kan findes tilbage.

Du kan slette disse cookies – hvilket gøres på forskellig vis i de forskellige browsere. Nedenfor er vejledning til hvordan:

Indholdsfortegnelse

Firefox

Chrome

Safari

Opera

Firefox:

- Vælg "de 3 streger i øverste højre hjørne
- Vælg "Preferences"/"Indstillinger"

| ևհո      | Oversigt over beskyttelse |                  |
|----------|---------------------------|------------------|
|          | Nyt vindue                | ЖN               |
| $\infty$ | Nyt privat vindue         | ۍ ዘP             |
| Ģ        | Gendan forrige session    |                  |
|          | Zoom – 100% +             | ۶Ľ               |
|          | Rediger 🔀 🏠               | Ê                |
| lii\     | Arkiv                     | >                |
| 0        | Logins og adgangskoder    |                  |
|          | Tilføjelser               | ፚ፞፞፝፞፞፞፞፝፞፞፞፞፝፞ፚ |
| ☆        | Indstillinger             | ж,               |
|          | Tilpas                    |                  |
|          | Åbn fil                   | жo               |
|          | Gem side som              | ЖS               |
|          | Udskriv                   | ЖР               |
| Q        | Find på denne side        | ЖF               |
|          | Mere                      | >                |
|          | M/a hundu silalar         |                  |
|          | webudvikier               | /                |

- Vælg fanen "Privacy"/"Privatlig & Sikkerhed"
  - Scroll ned på siden til du får nedenstående
- Vælg "Remove individual cookies"/"Håndter data..."

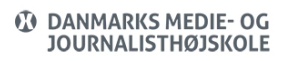

| Generelt               | _ · · · · · · · · · · · · · · · · · · ·                                    |                     |
|------------------------|----------------------------------------------------------------------------|---------------------|
| Hjem                   | Cookies og websteds-data                                                   |                     |
| <b>Q</b> Søgning       | Dine gemte cookies, websteds-data og cache bruger lige nu 1,1 GB           | Ryd data            |
| Privatliv & sikkerhed  | diskplads. Læs mere                                                        | Håndter data        |
|                        | Slet cookies og websteds-data, når Firefox lukkes                          | Håndter tilladelser |
| <b>O</b> Sylic         |                                                                            |                     |
|                        | Logins og adgangskoder                                                     |                     |
|                        | Spørg om at gemme logins og adgangskoder til websteder                     | Undtagelser         |
|                        | ✓ Autofyld logins og adgangskoder                                          | Gemte logins        |
|                        | ✓ Hjælp med at lave stærke adgangskoder                                    |                     |
|                        | ✓ Vis advarsler om adgangskoder for hackede websteder Læs me               | re                  |
|                        | Benyt en hovedadgangskode Skift                                            | hovedadgangskode    |
|                        |                                                                            |                     |
|                        | Historik                                                                   |                     |
|                        | Firefox vil: Gemme historik 🗸                                              |                     |
| 뵭 Udvidelser og temaer | Firefox vil huske din historik, dine filhentninger samt søgninger og data, | Ryd historik        |
| ⑦ Hjælp til Firefox    |                                                                            |                     |

- Du får nu nedenstående vindue frem, hvor du kan
  - Søge efter sider brug boksen "Search"
  - Slette alle cookies vælg "Remove All"
  - Slette bestemte cookies ved at markere denne og herefter vælge "Remove Selected"

| Search:                                                            |                           |        |
|--------------------------------------------------------------------|---------------------------|--------|
| The following cookies                                              | are stored on your comput | er:    |
| Site                                                               | ▲ Cooki                   | e Name |
| 130.225.180.187                                                    |                           |        |
| 1dmp.io                                                            |                           |        |
| ▶ 1rx.io                                                           |                           |        |
| ▶ 254a.com                                                         |                           |        |
| 341800575.log.optimize                                             | ly.com                    |        |
| <ul> <li>3lift.com</li> </ul>                                      |                           |        |
| Name: <no cookie<="" td=""><td>selected&gt;</td><td></td></no>     | selected>                 |        |
| Content: <no cookie<="" td=""><td>selected&gt;</td><td></td></no>  | selected>                 |        |
| Host: <no cookie<="" td=""><td>selected&gt;</td><td></td></no>     | selected>                 |        |
| Path: <no cookie<="" td=""><td>selected&gt;</td><td></td></no>     | selected>                 |        |
| Send For: <no cookie<="" td=""><td>selected&gt;</td><td></td></no> | selected>                 |        |
| Expires: <no cookie<="" td=""><td>selected&gt;</td><td></td></no>  | selected>                 |        |
| Domous Calestad                                                    | Domovo All                |        |

# Chrome

- Vælg "de 3 små prikker" i øverste højre hjørne
- Vælg "Flere værktøjer"
- Vælg "Slet browserdata..."

|                        |      | \$ 0    | 0        |                        |     |     |
|------------------------|------|---------|----------|------------------------|-----|-----|
| Ny fane                |      |         | ST .     |                        |     |     |
| Nyt inkognitovi        | ndue |         | 0XN      |                        | ? ^ |     |
| Historik               |      |         | •        |                        |     |     |
| Downloads<br>Bogmærker |      |         | \¥L<br>► |                        |     |     |
| Zoom                   |      | 100 % + | 53       |                        |     |     |
| Udskriv<br>Cast        |      |         | ЖР       |                        |     |     |
| Find                   |      |         | 3¢F      |                        | _   |     |
| Flere værktøjer        |      |         |          | Gem side som           |     | ×S  |
| Rediger                | Klip | Kopier  | Indsæt   | Slet browserdata       |     | ONS |
| Indstillinger<br>Hjælp |      |         | ¥,       | Udvidelser<br>Jobliste |     |     |

- Du får nu lov at vælge mellem "Grundlæggende oplysninger" eller "Avanceret".
   Desuden skal du vælge, hvad der skal slettes og for hvor lang tid tilbage i tiden, der skal slettes.
- Når du har taget dine valg, skal du vælge knappen "Ryd data".

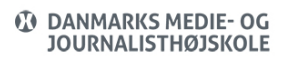

#### Ryd browserdata

| Grundlæggende oplysninger |                                | Grundlæggende oplysninger Avanceret |  |
|---------------------------|--------------------------------|-------------------------------------|--|
| Tidsinterval              | Den seneste time               | *                                   |  |
| Browse                    | erhistorik                     |                                     |  |
| Nulstill                  | er historikken og autofuldf    | ørelser i adresselinjen.            |  |
| Cookie                    | s og andre websitedata         |                                     |  |
| Logger                    | dig ud af de fleste website    | is.                                 |  |
| Billede                   | r og filer, der er gemt i cach | ne                                  |  |
| Frigiver                  | mindre end 60,4 MB. Nogl       | le websites indlæses muligvis       |  |
|                           | mmere under dit næste her      | 580                                 |  |

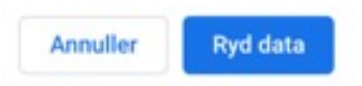

## Safari

- Vælg "Historik"
- Vælg "Ryd historik"

| 🗯 Safari Arkiv Rediger Oversigt | Historik Bogmærker Vindue Hjælp                         |              |
|---------------------------------|---------------------------------------------------------|--------------|
| ••• < > □                       | Vis al historik                                         | ¥Υ           |
|                                 | Tilbage                                                 | ЖÆ           |
|                                 | Frem                                                    | ר            |
|                                 | Hjem                                                    | <b>☆</b> 3€H |
|                                 | SnapBack til søgeresultater                             | \7₩S         |
|                                 | Senest lukket                                           | •            |
|                                 | Åbn den sidst lukkede fane igen                         | <b>û%</b> Τ  |
|                                 | Åbn alle vinduer fra sidste session igen                |              |
|                                 | Ø about:blank                                           |              |
|                                 | G UserReport survey                                     |              |
|                                 | 🚯 Danmarks Medie- og Journalisthøjskole - DMJX          |              |
|                                 | 🚱 Materiale   Os mod jer : roman   Silkeborg Biblioteke | erne         |
|                                 | 🚱 Søg   Os mod jer   Silkeborg Bibliotekerne            |              |
|                                 | Silkeborg Bibliotekerne                                 |              |
|                                 | 🌀 Kan ikke åbne side                                    |              |
|                                 | Deal.dk - Julebuffet i Randers                          |              |
|                                 | 🚱 Deal.dk - Julebuffet i Randers                        |              |
|                                 | torsdag den 1. november 2018                            | •            |
|                                 | onsdag den 31. oktober 2018                             |              |
|                                 | tirsdag den 30. oktober 2018                            | •            |
|                                 | mandag den 29. oktober 2018                             |              |
|                                 | søndag den 28. oktober 2018                             | •            |
|                                 | lørdag den 27. oktober 2018                             | •            |
|                                 | Ryd historik                                            |              |

• Vælg nu den tidsperiode du ønsker at slettet, og vælg herefter "Ryd historik"

|                           | cook   | ies og andre web                              | stedsdata  | laterede            |
|---------------------------|--------|-----------------------------------------------|------------|---------------------|
| Constanting of the second | Histor | ikken fjernes også på<br>ad din iCloud-konto. | andre enhe | eder, der er logget |
|                           |        |                                               |            |                     |
|                           | Ryd    | den sidste time                               | 0          |                     |

Hvis du vil rydde for <u>et bestemt site</u>, kan du vælge:

- 1. Vælg "Safari"
- 2. Vælg "Indstillinger"
- 3. Vælg fanen "Anonymitet"

- 4. Vælg "Administrer webstedsdata..."
- 5. Du kan nu søge sider frem, markere dem og herefter klikke på "Fjern".

### Opera

- 1. Vælg "Historik)
- 2. Vælg "Vis alt historik"
- 3. Vælg "Ryd browserdata..." i øverste højre hjørne.
- 4. Vælg nu mellem "Grundlæggende" eller "Avanceret". Desuden skal du vælge, hvad der skal slettes og for hvor lang tid tilbage i tiden, der skal slettes.
- 5. Når du har taget dine valg, skal du vælge knappen "Ryd data".